## **Remote Desktop Mac Instructions**

1- Download the Remote Desktop Mobile app from the App Store

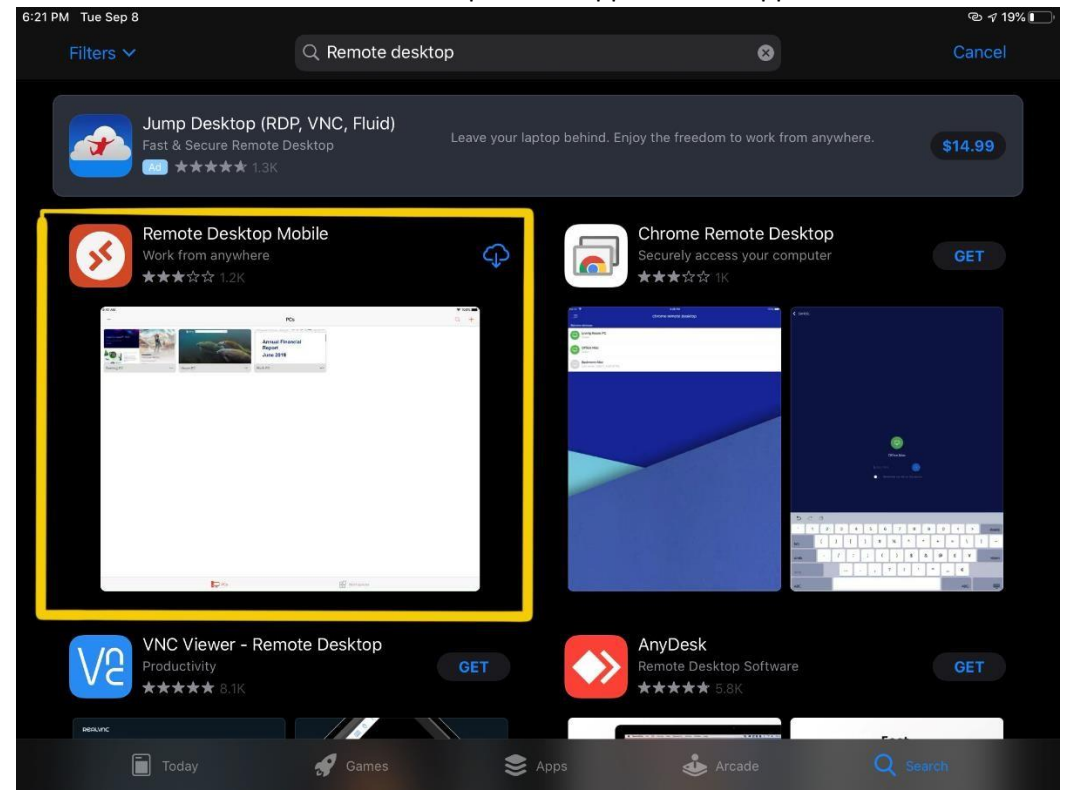

2- Click the + to add a connection

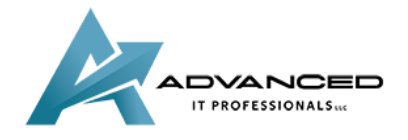

advanceditpros.com

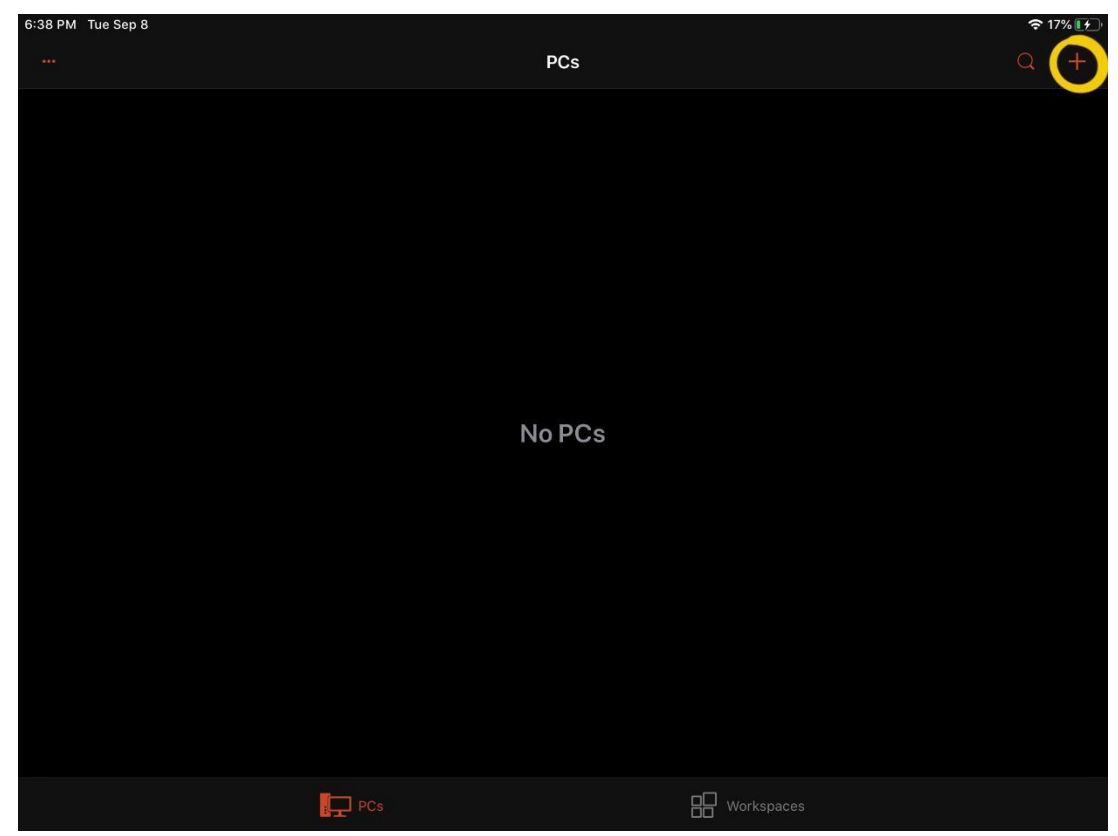

3- Choose Add PC

| 6:40 PM Tue Sep 8 |        |              | 🗢 17% 🚺 |
|-------------------|--------|--------------|---------|
|                   | PCs    |              | Q +     |
|                   |        | Add PC       | )       |
|                   |        | Add Workspac | e       |
|                   |        |              |         |
|                   |        |              |         |
|                   |        |              |         |
|                   |        |              |         |
|                   | No PCs |              |         |
|                   |        |              |         |
|                   |        |              |         |
|                   |        |              |         |
|                   |        |              |         |
|                   |        |              |         |
|                   | PCs    |              |         |
|                   | 84.L   |              |         |

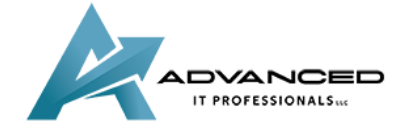

advanceditpros.com

<u>(855) 491-1911</u>

| 6:42 PM Tue Sep 8 |                            |        |                     | 🗢 18% 💽 |
|-------------------|----------------------------|--------|---------------------|---------|
|                   |                            | PCs    |                     | Q +     |
|                   |                            | Add PC |                     |         |
|                   |                            |        |                     |         |
|                   | PC Name                    | Hostna | ame or IP Address > |         |
|                   | User Account               | As     | sk When Required >  |         |
|                   |                            |        |                     |         |
|                   | Friendly Name              |        | Optional >          |         |
|                   | Admin Mode                 |        |                     |         |
|                   | Swap Mouse Buttons         |        |                     |         |
|                   |                            |        |                     |         |
|                   | No Gateway Configured      |        |                     |         |
|                   | DEVICE & AUDIO REDIRECTION |        |                     |         |
|                   | Sound                      | PI     | ay on This Device > |         |
|                   | Microphone                 |        |                     |         |
|                   |                            |        |                     |         |
|                   |                            |        |                     |         |

4- Click on PC name and enter the IP address of your Office PC then choose User Account

5- Choose Add User Account

| 6:44 PM Tue Sep 8 |                   |              |  | হ 17% 👔 |
|-------------------|-------------------|--------------|--|---------|
|                   |                   | PCs          |  | Q +     |
|                   |                   | User Account |  |         |
|                   | Ask When Required |              |  |         |
| <                 | Add User Account  |              |  |         |
|                   |                   |              |  |         |
|                   |                   |              |  |         |
|                   |                   |              |  |         |
|                   |                   |              |  |         |
|                   |                   |              |  |         |
|                   |                   |              |  |         |
|                   |                   |              |  |         |
|                   |                   |              |  |         |
|                   |                   |              |  |         |
|                   |                   |              |  |         |
|                   |                   |              |  |         |

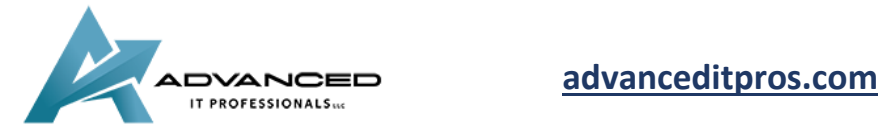

6- Type in your domain\username and password. Choose to give it a friendly name if you wish- ie. "OfficePC"

| 6:44 PM Tue Sep 8 |                 |                  |            | ? 17% |
|-------------------|-----------------|------------------|------------|-------|
|                   |                 | PCs              |            | a +   |
|                   |                 | Add User Account |            |       |
|                   |                 |                  |            |       |
|                   | domain\username |                  |            |       |
|                   |                 |                  |            |       |
|                   |                 |                  |            |       |
|                   | Friendly Name   |                  | Optional > |       |
|                   |                 |                  |            |       |
|                   |                 |                  |            |       |
|                   |                 |                  |            |       |
|                   |                 |                  |            |       |
|                   |                 |                  |            |       |
|                   |                 |                  |            |       |
|                   |                 |                  |            |       |
|                   |                 |                  |            |       |
|                   |                 |                  |            |       |
|                   |                 |                  |            |       |
|                   |                 |                  |            |       |

7- Once you've saved the information, you can connect

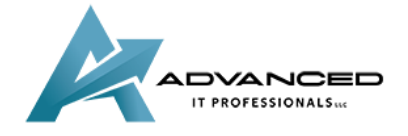

advanceditpros.com

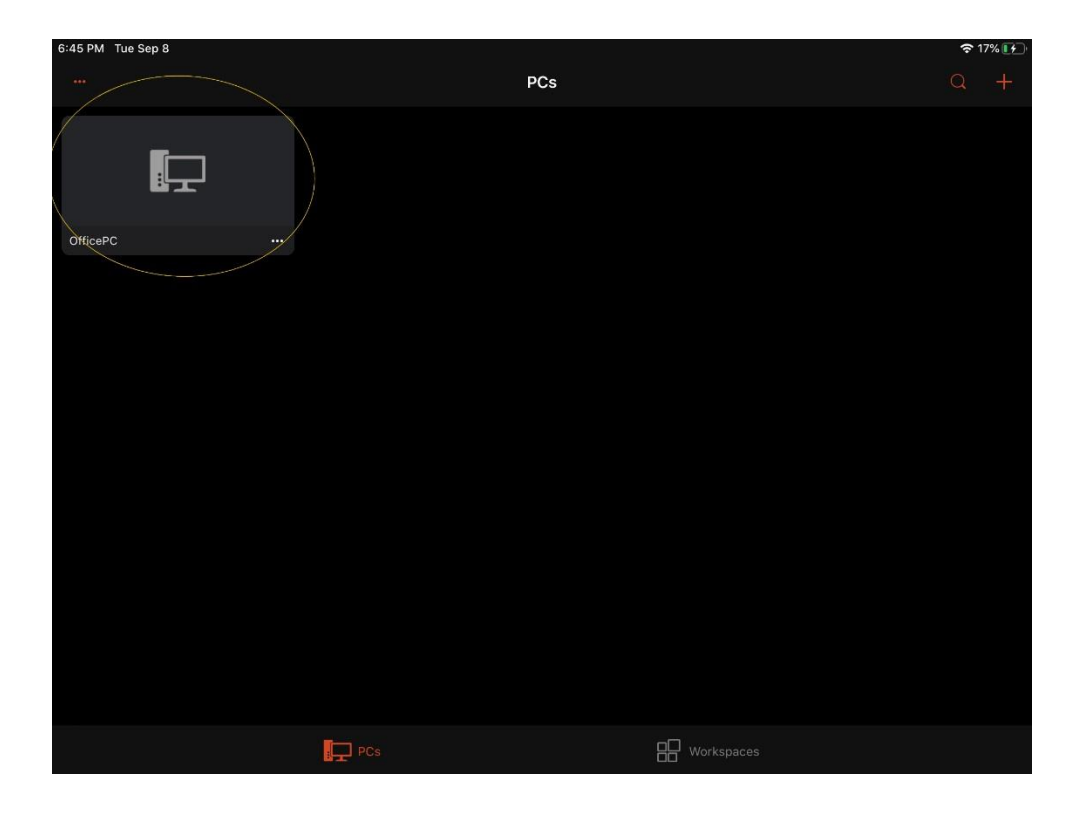

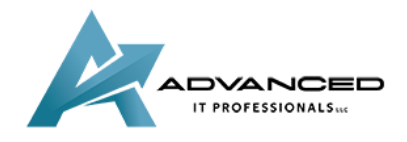

advanceditpros.com

<u>(855) 491-1911</u>